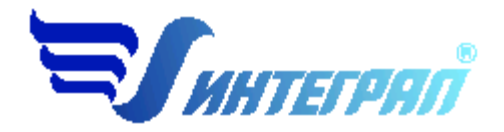

## Фирма «Интеграл»

# Программа «НДС-Абонент»

Версия 1.0

Руководство пользователя

Санкт-Петербург 2014

#### СОДЕРЖАНИЕ

| От ј         | разработчика программы               |   |
|--------------|--------------------------------------|---|
| 1.           | О программе                          |   |
| 1.1.         | Общие сведения                       |   |
| 1.2.         | Системные требования                 |   |
| <i>1.3</i> . | Общие принципы работы с программой   | 5 |
| 2.           | Работа с программой                  | 5 |
| 2.1.         | Главное окно программы               | 5 |
| 2.2.         | Справочники                          | 7 |
| 2.2.1        | 1. Справочник веществ                | 7 |
| 2.2.2        | 2. Категории сточных вод             | 7 |
| 2.3.         | Настройки                            |   |
| 2.4.         | Выпуски                              |   |
| 2.5.         | Расчет выпускаа                      |   |
| 2.6.         | Печать отчета                        |   |
| 3.           | Возможные проблемы и пути их решения |   |
|              |                                      |   |

Версия документа: 1.0 от 25.09.2014

## От разработчика программы

Фирма «Интеграл» рада предложить Вам программу для разработки НДС абонентов организаций, осуществляющих водоотведение.

В настоящем Руководстве мы постарались дать ответы на все вопросы, которые могут возникнуть при работе с программой. Здесь подробно рассмотрены все аспекты эксплуатации программы, дано исчерпывающее описание ее возможностей и элементов пользовательского интерфейса, даны рекомендации относительно порядка действий при работе с программой в автономном режиме и режиме вызова из внешней программы. Приводятся также рекомендации по устранению возможных неполадок в работе программы.

Хочется подчеркнуть, что Вы всегда можете рассчитывать на нашу помощь в освоении и эксплуатации программы. Все консультации оказываются бесплатно и бессрочно. Вы можете задавать Ваши вопросы по электронной почте (eco@integral.ru), присылать их факсом ((812) 717-70-01) или почтой (191036, Санкт-Петербург, 4-я Советская ул., 15 Б), а также звонить нам по многоканальному телефону ((812) 7401100). На сайте (www.integral.ru), имеется экологический форум, где Вы можете задать Ваши вопросы нам, а также пообщаться с Вашими коллегами – другими пользователями наших программ.

При обращении с вопросами по программам просим иметь под рукой номер Вашего электронного ключа (указан на ключе и на вкладыше в коробку компактдиска) или регистрационный номер организации-пользователя (выводится в окне «О программе»). Это позволит значительно ускорить работу с Вашим вопросом.

С удовольствием выслушаем любые Ваши замечания и предложения по совершенствованию этой и других наших программ.

Благодарим Вас за Ваш выбор и желаем приятной и эффективной работы!

## 1. О программе

### 1.1.Общие сведения

Программа «НДС-Абонент» предназначена для разработки НДС абонентов организаций, осуществляющих водоотведение. НДС разрабатываются абонентами организаций, осуществляющих водоотведение и относящихся к категории абонентов, для объектов которых устанавливаются нормативы допустимых сбросов загрязняющих веществ, иных веществ и микроорганизмов (далее – абоненты) в соответствии с постановлениями Правительства Российской Федерации от 18 марта 2013 г. № 230 «О категориях абонентов, для объектов которых устанавливаются нормативы допустимых сбросов загрязняющих веществ, иных веществ и микроорганизмов» (Собрание законодательства Российской Федерации, 2013, № 12, ст. 1332) и от 30 апреля 2013 г. № 393 «Об утверждении правил установления абонентов организаций, осуществляющих водоотведение, для нормативов допустимых сбросов загрязняющих веществ, иных веществ и микроорганизмов в водные объекты через централизованные системы водоотведения и лимитов на сбросы загрязняющих веществ, иных веществ и микроорганизмов и о внесении изменений в некоторые акты Правительства Российской Федерации» (Собрание законодательства Российской Федерации, 2013, № 20, ст. 2489).

Программа основана на следующем методическом документе:

- Приказ Минприроды России от 29.07.2014 № 339 «О внесении изменений в приказ Министерства природных ресурсов Российской Федерации от 17 декабря 2007 г. № 333 «Об утверждении Методики разработки нормативов допустимых сбросов веществ и микроорганизмов в водные объекты для водопользователей»

Процедура установки программы на компьютер описана в файле readme.txt, входящем в состав дистрибутива программы. Там же приведены требования к аппаратному и программному обеспечению компьютера.

## 1.2. Системные требования

Операционная система Windows 2000 или старше. 8 Мb на жестком диске, процессор 486 или старше. Объем оперативной памяти зависит от операционной системы:

| Операционная система         | Память, минимум | Память рекомендуемая |
|------------------------------|-----------------|----------------------|
| Windows 2000                 | 1               | 2                    |
| Windows<br>2000/XP/Vista/7/8 | 2               | 2                    |

Необходимым условием инсталляции и работоспособности программы является наличие исправного параллельного порта (порта принтера) или USB-порта и подсоединенного к нему электронного ключа, на который зарегистрирована программа.

#### 1.3. Общие принципы работы с программой

Для запуска программы в автономном режиме достаточно нажать на кнопку «Пуск» («Start» в англоязычной версии Windows) на панели задач, которая обычно находится внизу экрана. После появления меню выберите пункт «Программы» («Programs»), а затем «Integral». В появившемся списке вы увидите все программы серии «Эколог», установленные на вашем компьютере. Выберите «НДС-Абонент (версия 1.х)».

Порядок работы с программой в автономном режиме:

1. Создайте предприятие (см. п. 2.1 настоящего Руководства)

2. Занесите один или несколько выпусков (см. п. 2.4)

3. Для каждого выпуска занесите номера, реквизиты, данные о технологическом процессе, очистным сооружениям, место выпуска, обоснование для сброса сточных вод, выберите категорию сточных вод и т.д.(см. п. 2.4)

4. Занесите данные о каждом выпуске и проведите расчет по нему (см. п. 2.5)

5. При необходимости сформируйте и распечатайте отчет о расчете выпуска (см. п. 2.6)

## 2. Работа с программой

#### 2.1. Главное окно программы

В программе используется иерархическое представление данных об источниках загрязнения. На верхнем уровне находятся **предприятия**. Каждое предприятие может иметь любое количество выпусков.

Главное окно программы оснащено следующими элементами управления:

- «деревом» предприятий и канализационных выпусков (далее, выпусков)
- главным меню
- панелью инструментов

Теперь мы расскажем немного подробнее об этих элементах управления.

#### «Дерево» предприятий и выпусков

«Дерево» содержит список предприятий. Каждое предприятие может содержать любое количество выпусков. Вы можете добавлять, удалять, редактировать реквизиты, параметры предприятий и их выпусков.

| Э НДС-абонент (версия 1.0)             |                      |  |  |  |  |
|----------------------------------------|----------------------|--|--|--|--|
| Предприятия Выпуски Справочники Настро | ion ?                |  |  |  |  |
| 🔶 🗕 🕒 🛛 🗭                              |                      |  |  |  |  |
| Список предприятий и выпусков          |                      |  |  |  |  |
| Номер ⊽ предприятия ⊽                  | Название предприятия |  |  |  |  |
| Предприятие NP1                        |                      |  |  |  |  |
| 🛧 🖚 🕒   🖉   🕱 🛞                        |                      |  |  |  |  |
|                                        | Выпуски              |  |  |  |  |
| Burryox N91                            |                      |  |  |  |  |
|                                        |                      |  |  |  |  |
|                                        |                      |  |  |  |  |
|                                        |                      |  |  |  |  |
|                                        |                      |  |  |  |  |
|                                        |                      |  |  |  |  |
|                                        |                      |  |  |  |  |
|                                        |                      |  |  |  |  |
|                                        |                      |  |  |  |  |
|                                        |                      |  |  |  |  |
|                                        |                      |  |  |  |  |
| В 2 Новое предприятие                  |                      |  |  |  |  |
| В 3 Новое предприятие                  |                      |  |  |  |  |
|                                        |                      |  |  |  |  |
|                                        |                      |  |  |  |  |
|                                        |                      |  |  |  |  |
|                                        |                      |  |  |  |  |
|                                        |                      |  |  |  |  |
| Koneo witt                             |                      |  |  |  |  |
| 1000 000 0000                          |                      |  |  |  |  |

## Меню главного окна программы состоит из следующих пунктов:

| Название пункта | Состав                                                                                                    |  |  |  |
|-----------------|----------------------------------------------------------------------------------------------------|--|--|--|
| Предприятия     | Добавить, удалить, копировать, реквизиты предприятия                                                                                |  |  |  |
| Выпуски         | Добавить, удалить, копировать выпуск, рассчитать НДС<br>реквизиты выпуска, отчет по выпуску, реквизиты<br>канализационного выпуска. |  |  |  |
| Справочники     | Справочник веществ<br>Категории сточных вод                                                                                         |  |  |  |
| Настройки       | Настройки программы                                                                                                    |  |  |  |

#### Интернет обновление

Вызов помощиИнформация о программе

Для окна предприятия и выпуски в главном окне программы имеется также своя панель инструментов (кнопок с изображениями), дублирующих команды.

### 2.2. Справочники

Справочники программы содержат информацию, используемую при расчете. Все справочники доступны для редактирования.

#### 2.2.1. Справочник веществ

Окно справочника кодов веществ вызывается при помощи соответствующей команды меню «Справочники» в главном окне программы (см. п. 2.1). Справочник веществ содержит информацию о веществах, расчет сбросов которых осуществляется программой. Редактированию поддаются название вещества, код и класс опасности. Изменять данные справочника Вам, скорее всего, не придется.

На панели кнопок представлены элементы управления, пользуясь которыми, Вы можете вносить изменения в справочник.

В этом окне можно:

- добавлять в справочник новые вещества,
- удалить вещество,
- сохранить изменения,
- отменить последнее действие.

#### 2.2.2. Категории сточных вод

Окно справочника вызывается при помощи соответствующей команды меню «Справочники» в главном окне программы (см. п. 2.1).

Экранная форма предназначена для просмотра и редактирования справочника. На ней представлены элементы управления, пользуясь которыми, Вы можете вносить изменения в справочник.

Различают три категории сточных вод:

- Нормативно– (условно-) чистые стоки производственных и коммунальных-хозяйств, которые, поступая без очистки, не ухудшая нормативных качеств воды;
- Нормативно-очищенные сточные воды, попадающие в поверхностные водные объекты после очистки на водоочистных сооружениях. При этом содержание загрязняющих веществ не превышает установленных

предельно допустимых сбросов (ПДС);

• Загрязненные – промышленно–производственные и коммунальные стоки с содержанием загрязняющих веществ выше утвержденных ПДС.

#### 2.3. Настройки

Окно настройки программы вызывается при помощи соответствующей команды меню «Настройки» в главном окне программы.

#### Путь к данным.

С помощью формы настроек вы можете менять путь к данным. В случае, если это новый каталог, старые справочники будут скопированы в новый каталог. Если справочники в каталоге уже есть, они останутся без изменений.

#### Точность представления чисел в отчете.

Здесь Вы можете указать программе, сколько знаков после запятой показывать при отображении значений сбросов, концентраций и НДС.

#### Интернет-обновление.

Заменить релиз программы в пределах одной и той же версии программы возможно при помощи функции «Интернет обновление». Вызвать данную функцию возможно через главное меню программы Сервис – Интернет обновление. Для этого необходимо, чтобы компьютер был подключен к интернету. После вызова данной функции появится диалоговое окно, в котором будет указан и объем скачиваемого файла. После нажатия на кнопку «Обновить» запустится процедура обновления, после которой программа будет перезапущена. В случае если на компьютере установлен последний релиз программы, то появится сообщение, что обновление не требуется.

#### 2.4. Выпуски

Левая часть главного окна программы посвящена занесению информации о выпусках для Ваших предприятий.

Для каждого выпуска необходимо задать (с помощью кнопки «Реквизиты канализационного выпуска» (2) реквизиты выпуска и фактический расход сточных вод:

- Реквизиты канализационного выпуска
- Выбрать из справочника категорию сточных вод
- Данные о технологических процессах, в результате которых образуются сточные воды
- Данные о составе локальных очистных сооружений, эффективности

очистки, соответствии работы очистных сооружений проектной документацией на строительство (реконструкцию) объекта капитального строительства (очистных сооружений)

- Месторасположение выпуска в систему водоотведения
- Обоснование расхода (расходов на выпусках) сточных вод для установления НДС

и т.д.

Также необходимо задать **фактический расход сточных вод**. Для этого нажмите на кнопку на панели управления ... И. Введите следующие данные:

- Фактический расход сточных вод за каждый месяц
- Максимальный фактический расход сточных вод

В том числе:

- В централизованную общесплавную или бытовую систему водоотведения
- В централизованную дождевую систему водоотведения

Эти данные необходимы для заполнения отчёта по приложению 5 приказа Минприроды России от 29.07.2014 № 339 «О внесении изменений в приказ Министерства природных ресурсов Российской Федерации от 17 декабря 2007 г. № 333 «Об утверждении Методики разработки нормативов допустимых сбросов веществ и микроорганизмов в водные объекты для водопользователей».

Все функции для работы с источниками выбросов продублированы на панели кнопок.

- 🕂 добавить выпуск
- 🔁 удалить выпуск
- 🕒 копировать выпуск

📃 - расчет по выпуску

і – печать отчета по выпуск. Вывод отчета на принтер или в файл с предварительным просмотром отчета на экране.

— реквизиты канализационного выпуска

Название источника не может содержать следующие символы: «"», «)», «(», «'».

Задаются свойства источников на специальной форме

| 🗹 Рескириты кинализационного выпуска                                                                                                    | к      |  |  |  |  |  |
|----------------------------------------------------------------------------------------------------|--------|--|--|--|--|--|
| 2 -                                                                                                    |        |  |  |  |  |  |
| Рекъявиты канализицияния отвынуста:                                                                                                    |        |  |  |  |  |  |
| СалкПатербул , Тоноолжое шосса, д. 9, №к.178                                                                                                    |        |  |  |  |  |  |
|                                                                                                    | _      |  |  |  |  |  |
| Сатегория сточных вод: Нормативко-(истояно-) мистые сточные воды                                                                                                    | •      |  |  |  |  |  |
| Данные с технологических процессах, в результа е которых образуются сточные воды:                                                                                                    |        |  |  |  |  |  |
| Технологическия сперация ото часть технологического процесса, кылоликемия<br>на церьвні наоцкомраїочни паста, над одним мий несколькими одновраленно<br>обрабатываемымили собиразными изделиями, одним ити несколькими рабоними.<br>Условие неврезывности операции свначает выпоснение пред умогречной ею работы<br>без герскода к обхабитка другого издалия. Технологическая операция является<br>основної единщей производственного планиюсьних и устанавливаются нормы времени<br>и праценки, задается пребувное количество габочих, оборудования длиглособлений и | 4 11 2 |  |  |  |  |  |
| Данные « соктазе локальных очистных сооружений, эффактивности опистки, соктаетствии<br>работы снистных скоружений проектной докутентацией на строительств» (ракоиструкцию)<br>объекта капитального строительства (счистных сооружений):                                                                                                    |        |  |  |  |  |  |
| Очистка стучних вод — комплекс нероприятий по удалению запряжно ий,<br>содержащихсяв бытовых и пропышленных слочных водах.<br>Поизводинся предвадительная очис гка тоступающих на очистные соружения<br>сточных вод с целью подготовки их к биологической очистке. На изханическомэтапе<br>происходит задержание нераствориных примисеи                                                                                                    | 4      |  |  |  |  |  |
| Изстерастоложение выпуска в систему водротведения;                                                                                                    |        |  |  |  |  |  |
| Реказолконка                                                                                                    | _      |  |  |  |  |  |
| Обоснование расхода (раскодов на сыптисках) сточных вед для устанколения НДС:                                                                                                    |        |  |  |  |  |  |
| Данный церт предназначен для произведства кёстких кож для низа обува. Свреём для<br>до восоприкатодства сврият вкуры вругатов: ската, которые роступот на<br>предприятие от кожсырьевых заводова годготовленном и обрабстанном виде - шкуры<br>актостных госка предрад-такъты вй «бработна и которая: заклю вется з удало на<br>элидергисан годкожной жировой ткани, греграцаются в кожу дублением различными                                                                                                    | *      |  |  |  |  |  |
| 📄 Сохоанить и выйти  Отменит                                                                                                    | ть     |  |  |  |  |  |

### 2.5. Расчет испытательного стенда

Это окно предназначено для ввода данных о выпуске. Набор исходных данных зависит от типа выпуска.

## Порядок разработки величин НДС абонентов организаций, осуществляющих водоотведение.

НДС разрабатываются абонентами организаций, осуществляющих водоотведение и относящихся к категории абонентов, для объектов которых устанавливаются нормативы допустимых сбросов загрязняющих веществ, иных веществ и микроорганизмов (далее – абоненты) в соответствии с постановлениями Правительства Российской Федерации от 18 марта 2013 г. № 230 «О категориях абонентов, для объектов которых устанавливаются нормативы допустимых сбросов загрязняющих веществ и болентов, для объектов которых устанавливаются нормативы допустимых сбросов загрязняющих веществ, иных веществ и микроорганизмов» (Собрание законодательства Российской Федерации, 2013, № 12, ст. 1332) и от 30 апреля 2013 г. № 393 «Об утверждении правил установления для абонентов организаций,

осуществляющих водоотведение, нормативов допустимых сбросов загрязняющих веществ, иных веществ и микроорганизмов в водные объекты через централизованные системы водоотведения и лимитов на сбросы загрязняющих веществ, иных веществ и микроорганизмов и о внесении изменений в некоторые акты Правительства Российской Федерации» (Собрание законодательства Российской Федерации, 2013, № 20, ст. 2489).

Величины НДС определяются абонентами как произведения максимального часового расхода сточных вод – q (м<sup>3</sup>/ч); месячного (м<sup>3</sup>/мес.) и годового расхода сточных вод (м<sup>3</sup>/год) на допустимую к сбросу в системы водоотведения концентрацию загрязняющего вещества в сточных водах абонента  $C_{\rm HДC}$  (мг/дм<sup>3</sup>),

по формуле:

НДС = 
$$q \cdot C_{\text{HЛC}}$$

Расходы сточных вод принимаются в соответствии с договором водоотведения. Сведения о расходах, отводимых в систему водоотведения сточных вод, установленных для абонента в договоре водоотведения, прилагаются к проекту НДС. Нормативы допустимых сбросов абонентов в отношении биохимической потребности в кислороде (БПК), взвешенных веществ, фосфора общего, азота общего, нитратов и нитритов не устанавливаются, за исключением юридических лиц, деятельность которых связана с производством и/или переработкой пищевой продукции.

Определение значений C<sub>HДC</sub> абонентами организаций, осуществляющих водоотведение.

Величины  $C_{HAC}$  для абонентов определяются с использованием расчетной концентрации загрязняющих веществ в сточных водах, поступающих в системы водоотведения организации, осуществляющей водоотведение ( $C_{pac}$ , мг/дм<sup>3</sup>), определяемой исходя из условий обеспечения НДС, установленных для организации, осуществляющей водоотведения.

При определении  $C_{\rm H,C}$  учитывается эффективность удаления загрязняющих веществ (снижения концентраций загрязняющих веществ, иных веществ и микроорганизмов после очистки сточных вод) на очистных сооружениях, принадлежащих организации, осуществляющей водоотведение. Эффективность удаления загрязняющих веществ определяется организацией, осуществляющей водоотведение, по данным производственного контроля состава и свойств сточных вод на своих очистных сооружениях, с использованием статистических методов обработки случайных величин (расчет 10-й процентили). 10-я процентиль означает, что существует всего 10% вероятности, что величина эффективности очистки окажется ниже расчетной.

В результате учета эффективности удаления загрязняющих веществ рассчитывается концентрация загрязняющих веществ в сточных водах, поступающих на очистные сооружения организации, обеспечивающая НДС, установленный для организации, осуществляющей водоотведение,  $C_{pac}$ , мг/дм<sup>3</sup>

Расчет допустимых концентраций  $C_{\rm HZC}$  в составе НДС абонента производится с учетом видов централизованных систем водоотведения, в которые отводятся сточные воды абонента.

При отведении абонентами сточных вод в централизованные бытовые системы водоотведения, *С*<sub>НДС</sub> определяется по формуле:

$$C_{\mathrm{H}\mathrm{d}\mathrm{C}} = rac{Q}{Q_{\mathrm{np}}} \cdot \left(C_{\mathrm{pac}} - C_{\mathrm{st}}\right) + C_{\mathrm{st}}$$
, где

Q – годовой расход сточных вод, поступающих на очистные сооружения организации, осуществляющей водоотведение, тыс. м<sup>3</sup>;

 $Q_{\rm np}$  – годовой расход сточных вод абонентов, не относящихся к жилищному фонду, тыс. м<sup>3</sup>:

 $C_{\rm ж}$  – концентрация загрязняющих веществ в сточных водах от объектов жилищного фонда, мг/дм<sup>3</sup>.

При отведении абонентами сточных вод в централизованные общесплавные системы водоотведения *С*<sub>НДС</sub> определяется по формуле:

$$C_{\rm HДC} = rac{Q}{Q_{\rm пp}} \cdot (C_{\rm pac} - C_{\rm пов}) + C_{\rm пов} + rac{Q_{\rm ж}}{Q_{\rm пp}} \cdot (C_{\rm пов} - C_{\rm ж})$$
, где

 $C_{\text{пов}}$  – концентрация загрязняющих веществ в поверхностных сточных водах,  $M\Gamma/\text{дм}^3$ .

 $C_{\rm ж}$  – концентрация загрязняющих веществ в сточных водах от объектов жилищного фонда, мг/дм<sup>3</sup>.

Q – годовой расход поверхностных сточных вод, поступающих на очистные сооружения организации, осуществляющей водоотведение, тыс. м<sup>3</sup>;

 $Q_{\rm ж}$  – годовой расход сточных вод от объектов жилищного фонда, тыс. м<sup>3</sup>;

При отведении абонентами сточных вод в централизованные дождевые системы водоотведения *С*<sub>НДС</sub> определяется по формуле:

$$C_{\rm Hdc} = rac{Q}{Q_{
m nob}} \cdot \left( C_{
m pac} - C_{
m nob} 
ight) + C_{
m nob}$$
, где

Q – годовой расход поверхностных сточных вод, поступающих на очистные сооружения организации, осуществляющей водоотведение, тыс. м<sup>3</sup>;

 $Q_{\text{пов}}$  – годовой расход поверхностных сточных вод с территории нормируемых абонентов, тыс. м<sup>3</sup>;

 $C_{\text{пов}}$  – концентрация загрязняющих веществ в поверхностных сточных водах,  $M\Gamma/дM^3$ .

Определение значений показателей Q,  $Q_{\rm np}$ ,  $Q_{\rm ж}$ ,  $Q_{\rm nob}$ ,  $C_{\rm w}$ ,  $C_{\rm nob}$ ,  $C_{\rm pac}$ , выполняется организациями, осуществляющими водоотведение и публикуется на официальном сайте этих организации в информационно-телекоммуникационной сети «Интернет».

Элементы управления:

— Рассчитать НДС

— Отчёт по приложению 5 приказа Минприроды России от 29.07.2014 № 339 «О внесении изменений в приказ Министерства природных ресурсов Российской Федерации от 17 декабря 2007 г. № 333 «Об утверждении Методики разработки нормативов допустимых сбросов веществ и микроорганизмов в водные объекты для водопользователей».

— Ввести фактический расход сточных вод. Введите следующие данные:

– Фактический расход сточных вод за каждый месяц

- Максимальный фактический расход сточных вод

В том числе:

- В централизованную общесплавную или бытовую систему водоотведения
- В централизованную дождевую систему водоотведения

Эти данные необходимы для заполнения отчёта по приложению 5 приказа Минприроды России от 29.07.2014 № 339 «О внесении изменений в приказ Министерства природных ресурсов Российской Федерации от 17 декабря 2007 г. № 333 «Об утверждении Методики разработки нормативов допустимых сбросов веществ и микроорганизмов в водные объекты для водопользователей».

🗏 – Сохранить изменения.

✓ – Отменить последнее действие.

- Ввести расход сточных вод одинаковый для всех месяцев.
- 啦 Добавить новое вещество из справочника веществ.
- Удалить вещество.

#### 2.6. Печать отчета

Для того чтобы оформить результаты расчета по выпуску в виде отчета, необходимо нажать на кнопку «Отчет» (или вызвать команду «Отчет по выпуску» из меню «Выпуски» в главном окне программы).

Отчет, сформированный программой, появляется на экране компьютера в отдельном окне. Отчет состоит из заголовка, исходных данных, использованных в расчете, формул и результатов. В соответствии с приложением 5 приказа Минприроды России от 29.07.2014 № 339 «О внесении изменений в приказ Министерства природных ресурсов Российской Федерации от 17 декабря 2007 г. № 333 «Об утверждении Методики разработки нормативов допустимых сбросов веществ и микроорганизмов в водные объекты для водопользователей». Вы можете просмотреть отчет, распечатать его на принтере, сохранить в виде файла на диске иди открыть для редактирования в Microsoft Word (или другой программе, установленной в операционной системе как редактор файлов RTF).

## 3. Возможные проблемы и пути их решения

Мы постарались сделать все возможное для того, чтобы сделать нашу программу универсальной и избавить Вас от необходимости производить какие-либо настройки компьютера или операционной системы. Однако иногда, когда программа по тем или иным причинам не может выполнить необходимые действия самостоятельно, Вам могут пригодиться приведенные в этом разделе рекомендации. Обратите внимание на то, что все указанные ниже действия следует производить с правами доступа системного администратора.

#### При запуске программы выдается сообщение об ошибке вида «Не найден электронный ключ» или «Неверный электронный ключ».

В этом случае необходимо проделать следующее:

- 1. Убедитесь, что к компьютеру подсоединен электронный ключ, причем именно тот, для которого изготовлена запускаемая Вами программа.
- 2. Убедитесь в надежности контакта ключа с разъемом компьютера.
- 3. Убедитесь, что во время установки ключа Вы следовали приложенной к нему инструкции, в том числе установили драйвер электронного ключа, находящийся в каталоге Drivers на компакт-диске с программами серии «Эколог».
- 4. Найдите на компакт-диске с программами серии «Эколог» утилиту поиска ключа CHKNSKW.EXE и утилиту диагностики KEYDIAG.EXE и выполните проверку Вашего ключа. Для этого:

– Запустите CHKNSKW.EXE

- Сообщите нам результат работы утилиты, желательно в виде изображения
- Запустите KEYDIAG.EXE

– Направите нам по электронной почте файл keys.xml, который будет создан утилитой в корневом каталоге диска С.

# Как перенести занесенные в программу данные на другой компьютер? Как создать резервную копию этих данных?

Данные, которые Вы заносите в программу, хранятся в подкаталоге DATA того каталога, куда установлена программа (по умолчанию C:\Program Files\Integral\NDSSTOK\). Для того, чтобы создать резервную копию данных, достаточно сохранить копию указанного подкаталога. В случае необходимости переноса данных на другой компьютер достаточно перенести целиком указанный подкаталог.

В заключение мы еще раз хотели бы подчеркнуть, что Вы всегда можете рассчитывать на нашу поддержку во всех аспектах работы с программой. Если Вы столкнулись с проблемой, не описанной в настоящем Руководстве, просим Вас обратиться к нам по указанным ниже координатам.

#### Фирма «Интеграл» Тел. (812) 740-11-00 (многоканальный) Факс (812) 717-70-01 Для писем: 191036, Санкт-Петербург, 4-я Советская ул., 15 Б. есо@integral.ru

www.integral.ru